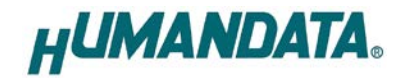

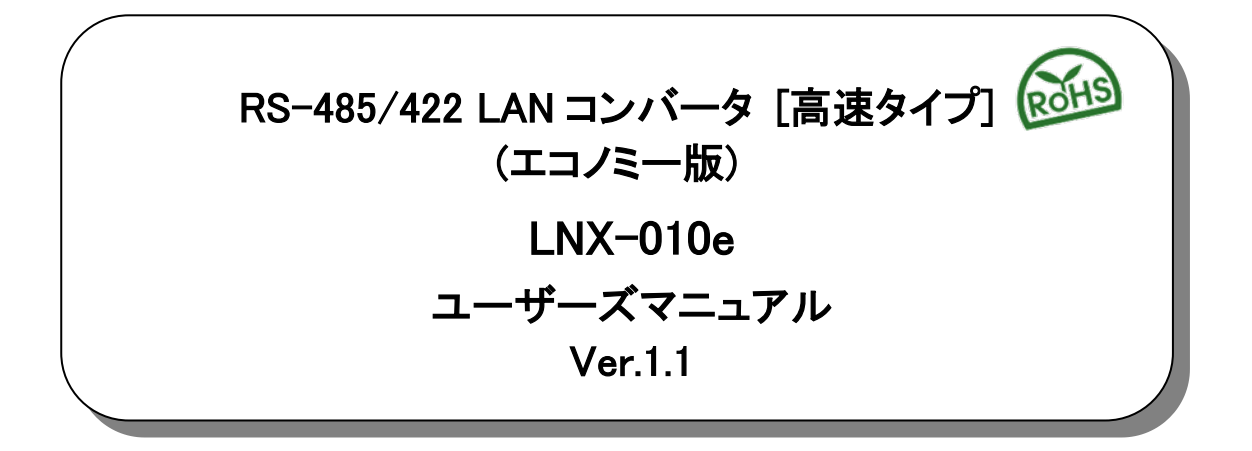

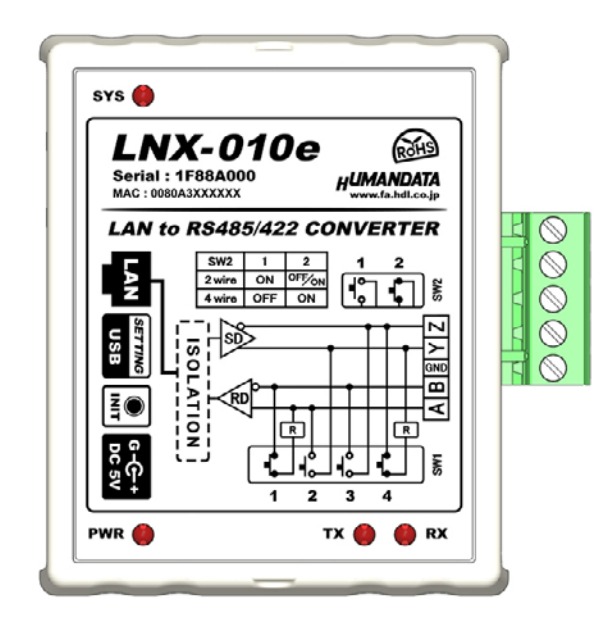

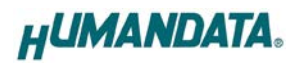

目 次

| ● はじめに                             | 1      |
|------------------------------------|--------|
| ● ご注意                              | 1      |
| ● 改訂記録                             | 1      |
|                                    | <br>າ  |
|                                    | Z      |
| 2. 製品概要                            | 2      |
| 3. 各部の名称                           | 3      |
| 4. 仕様                              | 5      |
| 4.1. 一般仕様                          | 5      |
| 4.2. 付属 AC アダプタ仕様                  | 6      |
| 4.3. 別売りアクセサリ                      | 6<br>6 |
| 4.4. 电源                            | 0      |
| 4.6. RS-485(2線式)の仕様                | 7      |
| 5. RS485/422 端子台                   | 8      |
| 6. 設定スイッチ                          | 8      |
| 6.1. RS-485/422(4 線式)使用時           | 8      |
| 6.2. RS-485(2線式)使用時                | 9      |
| 6.3. 設定スイッチ (SW2)機能表               | 9      |
| 7. 初期化方法                           | 9      |
| 8. 接続例                             | 10     |
| 9. LNX シリーズ設定ツール(LNX SETTING TOOL) | 11     |
| 9.1. 設定を書き込む                       | 12     |
| 9.2. 設定を読み込む                       | 13     |
| 9.3. 動作確認の方法                       | 15     |
| 9.3.1. 通信ソフトワェア(lera lerm)を使用する    | 15     |
| 9.5.2. 裂血内蔵のナモ画面を使用する              | 10     |
| ・・・ (CC) ポートの使用について                | 10     |
|                                    |        |
|                                    | 18     |
| 10 法/十次则                           | 10     |
| 12. 渝刊貝科                           | 18     |

# ● はじめに

この度は、LNX-010e をお買い上げいただきまして誠にありがとうございます。 LNX-010e は、LAN 経由で RS-485/RS-422 に接続するコンバータです。LNX-010e は、LNX-010 から PoE 機能のみを除いたエコノミー版です。どうぞご活用ください。

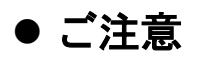

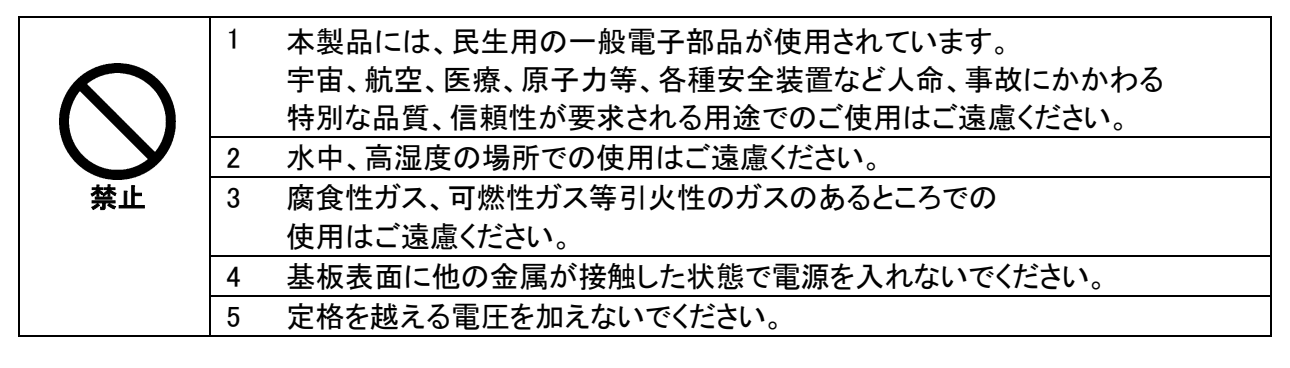

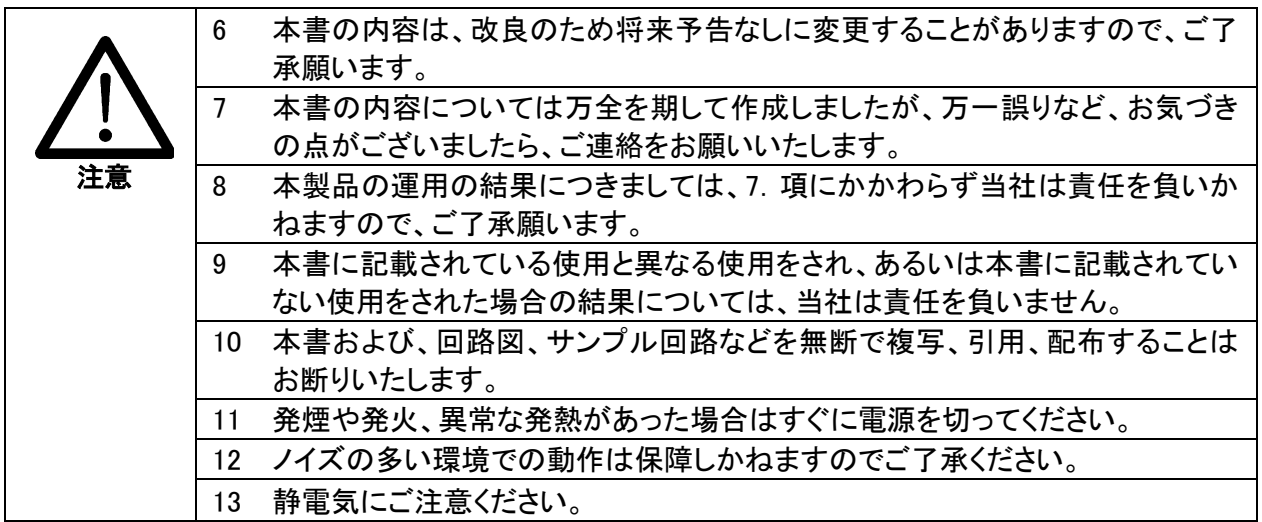

# ● 改訂記録

| 日付         | バージョン | 改訂内容                              |
|------------|-------|-----------------------------------|
| 2020/11/19 | 1.0   | ・初版                               |
| 2022/01/26 | 1.1   | 「4.1. 一般仕様」に RS485(2 線)送受信切替時間を追記 |

# 1. 製品の内容について

本パッケージには、以下のものが含まれています。万一、不足などがございましたら、弊社宛にご連絡ください。

 RS-485/422 LAN コンバータ [高速タイプ] エコノミー版(LNX-010e)
 1

 ミニ USB ケーブル (1.0m)
 1

 AC アダプタ(DC5V)
 1

 アプリケーション CD
 1 \*

 マニュアル(本書)
 1 \*

 ユーザー登録はがき
 1 \*

\* オーダー毎に各1部の場合があります。(ご要望により追加請求できます)

### 2. 製品概要

LNX-010e は、LAN 経由で RS-485/RS-422 に接続するコンバータです。RS-485/RS-422 側は 絶縁されています。LAN は元々絶縁されているため二重絶縁となります。

同時に最大4台までのマルチ接続に対応しており、複数台のPCやタブレットからRS-485/422 機器と通信することができます。またRS-485/422側のボーレートは、9,600~4M bpsの範囲内で、 カスタム(任意)ボーレートの設定が可能です。

複数台の LNX-010e を設置し、PC を介さずにトンネリングモードで接続することが可能で、RS-485/422 機器同士を LAN で延長する目的で使用することもできます。その場合、別の RS-485/422 回線グループに参加することができます。

TCP/UDP または Telnet などにより、PC から LNX-010e に直接接続して RS-485/422 機器と通信することもできます。

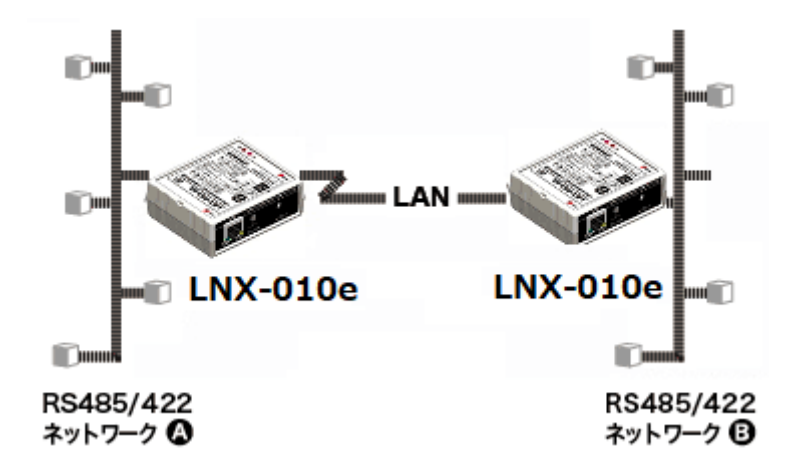

LNX-010e は、LNX-010 から PoE 機能を除いたエコノミー版です。付属の AC アダプタまたは USB バスパワーから電源を供給して動作します。

ネットワークやシリアル通信などの各種設定は、弊社オリジナルの設定ツール (LNX SETTING TOOL)を使って USB 経由で簡単に書込みすることができます。設定データのバックアップ、イン ポートも可能で、複数台の機器を順次、迅速に設定することができます。

# 3. 各部の名称

RS-485/422 側パネル

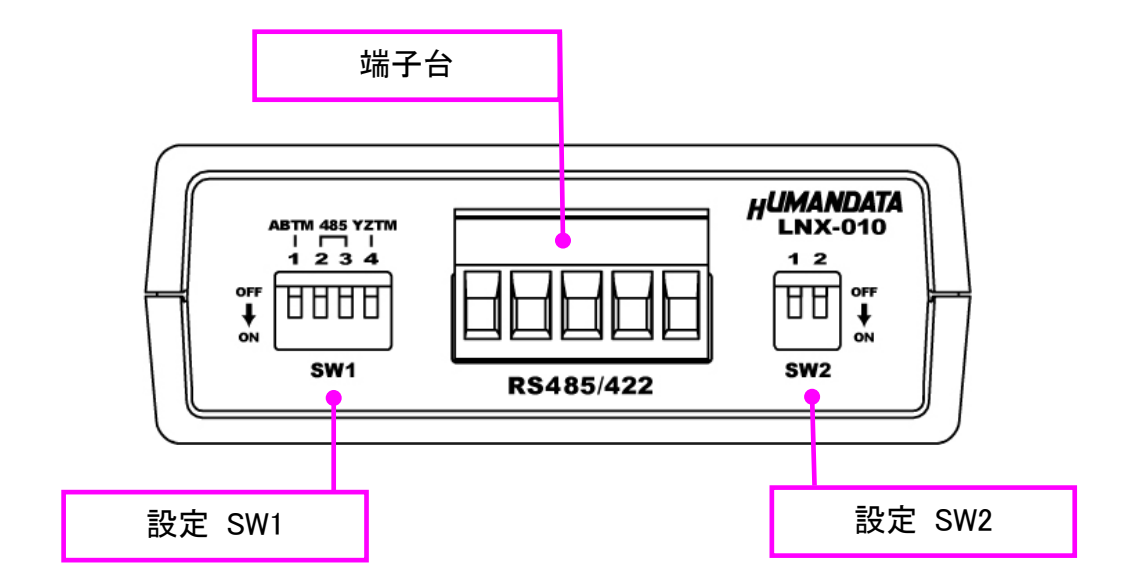

LAN 側パネル

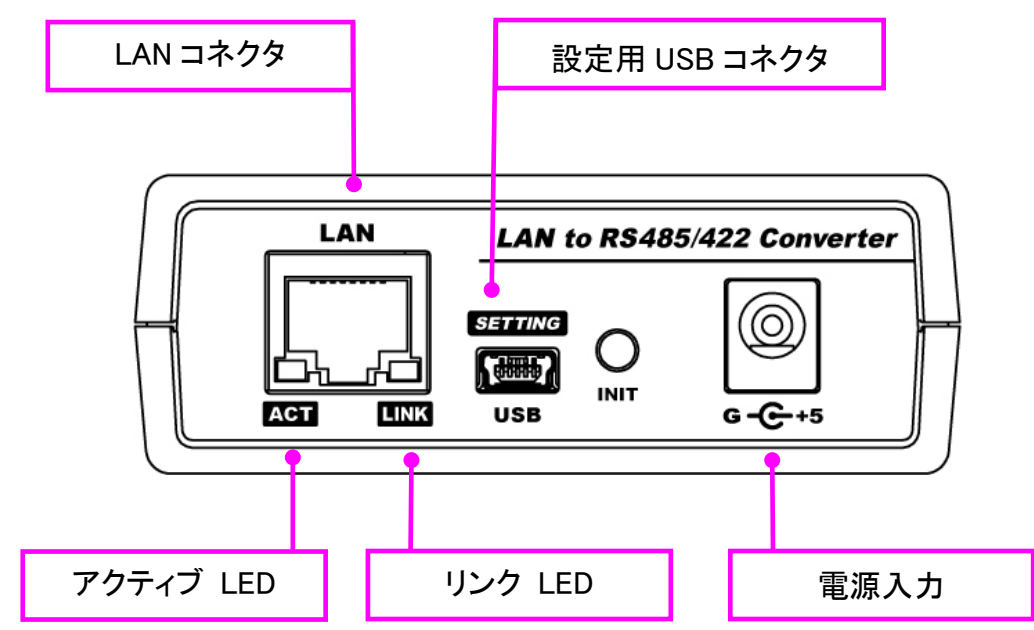

#### LED 表示について

|      | 名称           | 内容                              |
|------|--------------|---------------------------------|
| ACT  | アクティブ LED(緑) | ネットワークポートが送受信を行っているときに点灯します     |
| LINK | リンク LED(黄)   | 100Mbps 接続時に点灯、10Mbps 接続時に消灯します |

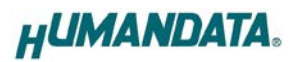

上面

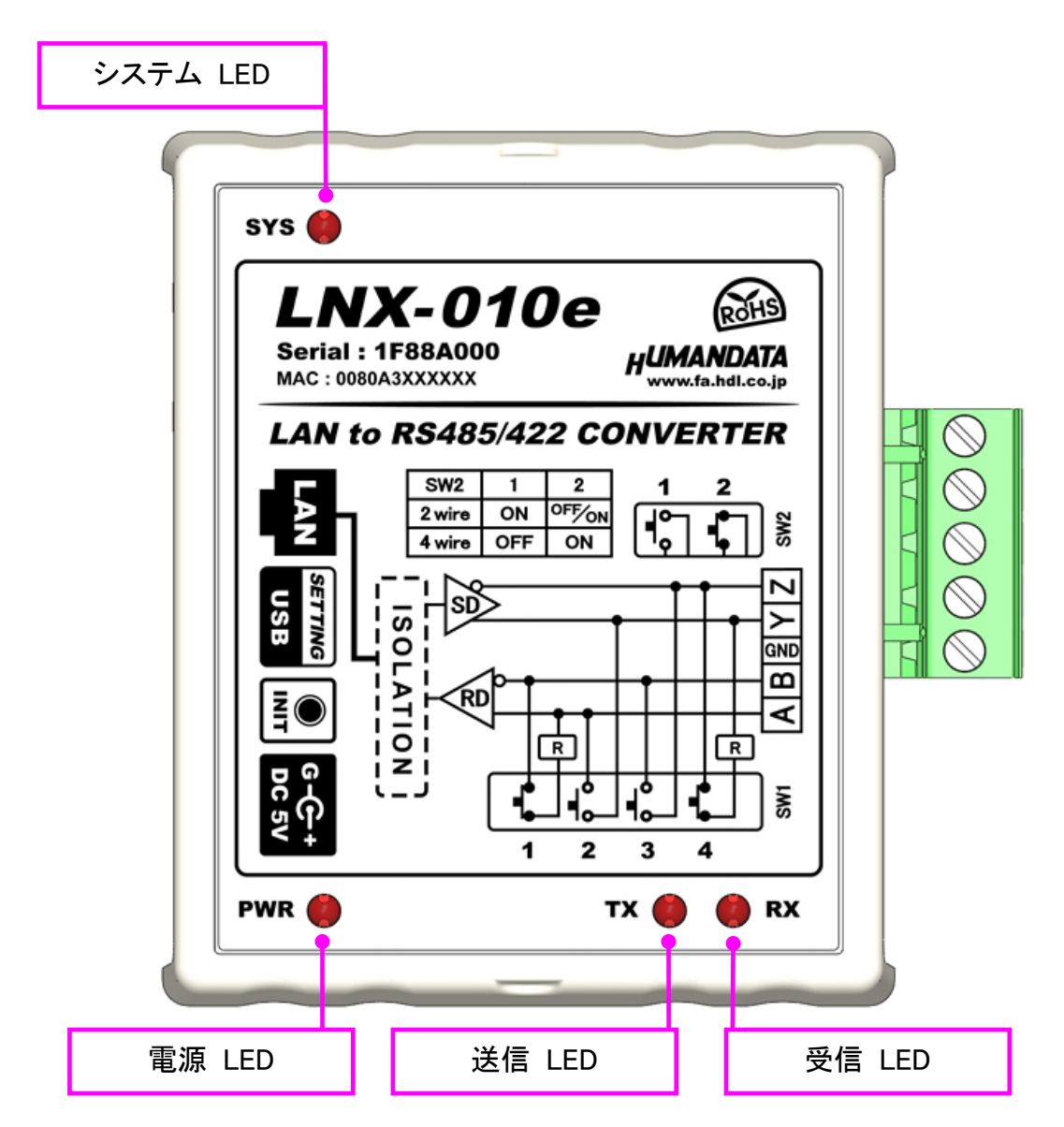

LNX-010eの上面図です。

LAN 側と RS-485/422 側は絶縁されています。

LED 表示について

|     | 名称          | 内容                                                 |  |
|-----|-------------|----------------------------------------------------|--|
| SYS | システム LED(赤) | 電源投入時は設定データを読み込む処理などで数秒間点滅します<br>使用準備が完了したときに点灯します |  |
| PWR | 電源 LED(赤)   | 製品に電源が供給されている時に点灯します                               |  |
| ТХ  | 送信 LED(赤)   | RS485/422 側がデータを送信している時に点灯します                      |  |
| RX  | 受信 LED(赤)   | RS485/422 側がデータを受信している時に点灯します                      |  |

# 4. 仕様

4.1. 一般仕様

| 項目                     | 内容                                                                                                    | 備考                              |
|------------------------|----------------------------------------------------------------------------------------------------|---------------------------------|
| 製品型番                   | LNX-010e                                                                                                    |                                 |
| 電源                     | DC5V 付属 AC アダプタまたは USB バスパワー                                                                                                    |                                 |
| 消費電流                   | 500mA 以下                                                                                                    |                                 |
| ネットワーク<br>インターフェース     | IEEE 802.3 MAC、10BaseT/100BaseT (RMII)                                                                                                    |                                 |
| 通信プロトコル                | DHCP クライアント、サーバ<br>IPv4 の TCP/IP、UDP/IP、ARP、ICMP<br>自動 IP、DNS、SNMP v1/v2                                                                                                    |                                 |
| ネットワーク<br>同時接続台数       | 4 台                                                                                                    | マルチ接続対応                         |
| LAN コネクタ               | RJ45                                                                                                    | ESD 保護 ±11KV<br>絶縁(1500Vrms 以上) |
| シリアルインタフェース            | RS-485/422 2線式または4線式<br>内部回路とDC3000V絶縁                                                                                                    | ESD 保護 ±15KV                    |
| RS-485/422 端子台         | PHOENIX CONTACT 社製 端子台 5PIN                                                                                                    | 5.08mm ピッチ                      |
| 通信速度                   | 9,600 bps ~ 4M bps                                                                                                    | カスタムボーレート対応                     |
| データ長                   | 7 または 8ビット                                                                                                    |                                 |
| ストップピット                | 1 または 2 ビット                                                                                                    |                                 |
| パリティ                   | 奇数、偶数、ノーパリティ                                                                                                    |                                 |
| RS485 (2 線)<br>送受信切替時間 | 1ms 以下                                                                                                    |                                 |
| 本体設定用 USB コネクタ         | mini-B タイプ メス                                                                                                    |                                 |
| 本体設定方法                 | 専用アプリケーション: LNX SETTING TOOL<br>対応 OS: Windows 10                                                                                                    | Web ブラウザからの<br>設定はオプション         |
| 表示 LED、ボタン             | <ul> <li>PWR: 電源表示 LED</li> <li>SYS: システムステータス LED</li> <li>TX: 送信データ表示 LED</li> <li>RX: 受信データ表示 LED</li> <li>LINK(RJ45 コネクタ): LINK ステータス</li> <li>ACT(RJ45 コネクタ): ACT ステータス</li> <li>INIT: 初期化ボタン</li> </ul> |                                 |
| 動作温度範囲                 | −20~60°C                                                                                                    |                                 |
| 動作湿度範囲                 | 30~85% RH                                                                                                    | 結露等なきこと                         |
| 保存温度範囲                 | -20~60°C                                                                                                    | AC アダプタは除く                      |
| 保存湿度範囲                 | 30~85% RH                                                                                                    |                                 |
| 質量                     | 約 120[g]                                                                                                    | 本体のみ                            |
| 外形寸法                   | 69 x 82.5 x 30 [mm]                                                                                                    | 突起含まず                           |

※部品は互換性のものに変更になる場合があります

※サスペンド、スタンバイ、休止状態などの省電力機能には非対応です

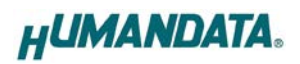

### 4.2. 付属 AC アダプタ仕様

| 項目     | 内容                       | 備考      |
|--------|--------------------------|---------|
| 入力     | AC 100~240V 50/60Hz 0.3A |         |
| 出力     | DC5V 2.0A                |         |
| プラグ    | 内径 2.1mm センタープラス         |         |
| 適合ジャック | 内径 2.1mm                 |         |
| 動作温度範囲 | 0~40°C                   |         |
| 動作湿度範囲 | 30∼85% RH                | は雪空たキョレ |
| 保存温度範囲 | −20~80°C                 | 和路守なること |
| 保存湿度範囲 | 10∼95% RH                |         |
| コード長   | 1.6m                     |         |
| 質量     | 約 70[g]                  |         |
| サイズ    | 46 x 34 x 25 [mm]        | 突起含まず   |

※ 互換品と変更になる場合がございます

### 4.3. 別売りアクセサリ

| MODEL       | 画像   | 品名                                  | 備考                                |
|-------------|------|-------------------------------------|-----------------------------------|
| PEN-003     |      | ねじ止め取付具<br>JAN:4937920800709        |                                   |
| PEN-003-DIN |      | 35mmDIN レール取付具<br>JAN:4937920800716 | 35mm DIN レール対応                    |
| PEN-003-MG  |      | マグネット取付具<br>JAN:4937920801201       | 強力なネオジウムマグネット                     |
| ACC-005     | See. | 5P-RJ45 アダプタ<br>JAN : 4937920800730 | 5 極端子台から RJ45 コネクタに<br>変換するアダプタです |
| TB-USB-5    |      | 着脱式端子台 5 極<br>JAN : 4937920800747   | フェニックスコンタクト社<br>1757048           |

### 4.4. 電源

付属の AC アダプタまたは USB バスパワーにより電源を供給して動作します。

### 4.5. RS-485/422(4線式)の仕様

| 項目         | 仕様                     | 備考                                      |
|------------|------------------------|-----------------------------------------|
| 通信方式       | 全2重通信                  |                                         |
| 通信速度       | 9,600 bps∼ 4M bps      | カスタムボーレート対応                             |
| 接続可能端末数    | 128                    | 代表例                                     |
| 終端抵抗       | 120オーム                 | 設定スイッチ(SW1)により、送信部、受信部、<br>個別でオンオフ切り替え可 |
| 送信部イネーブル制御 | 内部コントローラにより自動          |                                         |
| 受信部イネーブル制御 | 設定スイッチ(SW2)により設定<br>可能 |                                         |

RS-422は2対(4本)のツイストペアケーブルで、複数の端末と通信することができます。 上りと下りで配線が分かれており、同時通信(全2重通信)が可能です。

### 4.6. RS-485(2線式)の仕様

| 項目       | 仕様                           | 備考                    |
|----------|------------------------------|-----------------------|
| 通信方式     | 半2重通信                        |                       |
| 通信速度     | 9,600 bps∼ 4M bps            | カスタムボーレート対応           |
| 接続可能端末数  | 128                          | 代表例                   |
| 終端抵抗     | 120オーム                       | 設定スイッチ(SW1)でオンオフ切り替え可 |
| 送受切り替え   | 内部コントローラにより自動                |                       |
| エコーキャンセル | 設定スイッチ(SW2)により<br>エコーキャンセル可能 |                       |

RS-485 は1対(2本)のツイストペアケーブルで、複数の端末と通信することができます。

# 5. RS485/422 端子台

端子台は配線した状態で挿抜可能です。通電したままの挿抜は避けて下さい。

|   | 番号    | 記号     | 内容       |     |
|---|-------|--------|----------|-----|
|   | 1     | А      | 受信+      |     |
|   | 2     | В      | 受信一      |     |
|   | 3     | GND    | グランド     |     |
|   | 4     | Y      | 送信+      |     |
|   | 5     | Z      | 送信一      |     |
| 1 | ブランドを | を接続するこ | とを推奨いたしま | ます。 |

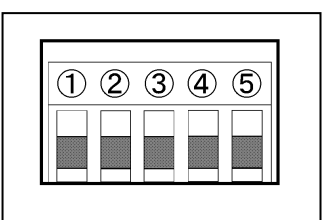

# 6. 設定スイッチ

設定 SW にて動作モード及びエコーキャンセルの有効、無効を設定することが可能です。

 ※ 動作モードを設定した場合、LNX\_SETTING\_TOOL で設定する"シリアル通信設定"の RS485/422(4 線式) / RS485(2 線式)も同じ設定にする必要があります。

#### 6.1. RS-485/422(4 線式)使用時

| SW2     |     |     | SW2          | 2   | 出荷時設定 |
|---------|-----|-----|--------------|-----|-------|
|         | 1   | 2   | Į            |     |       |
| 4 wire  | OFF | ON  | ° <b>■</b> [ | 2   |       |
| ※6.3 参照 |     | •   |              | _   |       |
| SW1     |     |     |              |     | SW1   |
|         | 1   | 2   | 3            | 4   |       |
| 終端無し    | OFF | OFF | OFF          | OFF | 1234  |
|         |     |     |              |     |       |

| SW1     |     |     |     |    |
|---------|-----|-----|-----|----|
|         | 1   | 2   | 3   | 4  |
| 送信側終端あり | OFF | OFF | OFF | ON |

| SW1     |    |     |     |     |
|---------|----|-----|-----|-----|
|         | S1 | S2  | S3  | S4  |
| 受信側終端あり | ON | OFF | OFF | OFF |

| SW1      |    |     |     |    |
|----------|----|-----|-----|----|
|          | S1 | S2  | S3  | S4 |
| 送受信側終端あり | ON | OFF | OFF | ON |

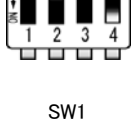

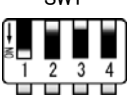

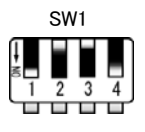

### 6.2. RS-485(2線式)使用時

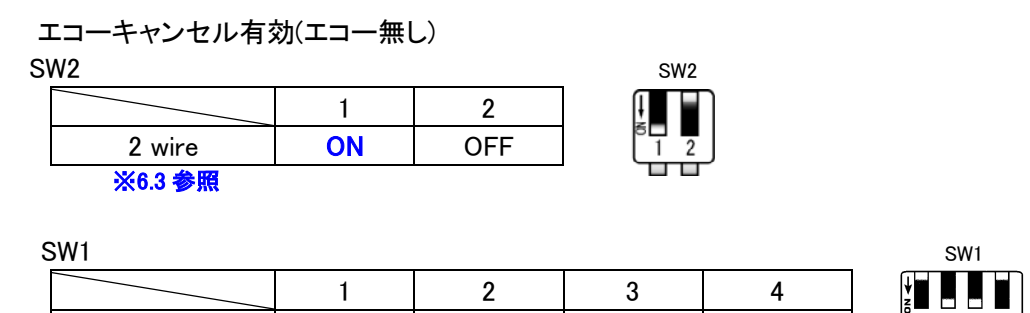

SW1

終端無し

| SW1  |    |    |    |     | SW1    |
|------|----|----|----|-----|--------|
|      | 1  | 2  | 3  | 4   | ↓<br>N |
| 終端有り | ON | ON | ON | OFF |        |

ON

ON

SW2

OFF

エコーキャンセル無効(エコー有り)

SW2

|        | 1  | 2  | Į |
|--------|----|----|---|
| 2 wire | ON | ON |   |

OFF

### 6.3. 設定スイッチ (SW2)機能表

| SW2-1 | DE (送信イネーブル) 制御 |
|-------|-----------------|
| OFF   | 常時イネーブル         |
| ON    | 送信時のみイネーブル      |

| SW2-2 | エコー制御             |
|-------|-------------------|
| OFF   | エコーキャンセル有効(エコー無し) |
| ON    | エコーキャンセル無効(エコー有り) |

# 7. 初期化方法

うまく動作しない場合や、工場出荷状態に設定を戻したい場合は、下記の手順で初期化してください。

- 1. 製品の電源 LED(PWR)、システム LED(SYS)が点灯していることを確認します。
- ※電源を入れ直した場合や電源を入れた直後の場合は、システム LED(SYS)が点滅から点灯に 変わるまで約5秒お待ちください。
- 2. 製品側面にある INIT(初期化)ボタンを細い棒状のもの(電気を通さない材質のもの、爪楊枝の 先など)で約 5 秒間押し続けてください。システム LED が消灯したら放してください。初期化に は約 10 秒かかります。システム LED が点滅から点灯に変わると初期化が完了します。

# 8. 接続例

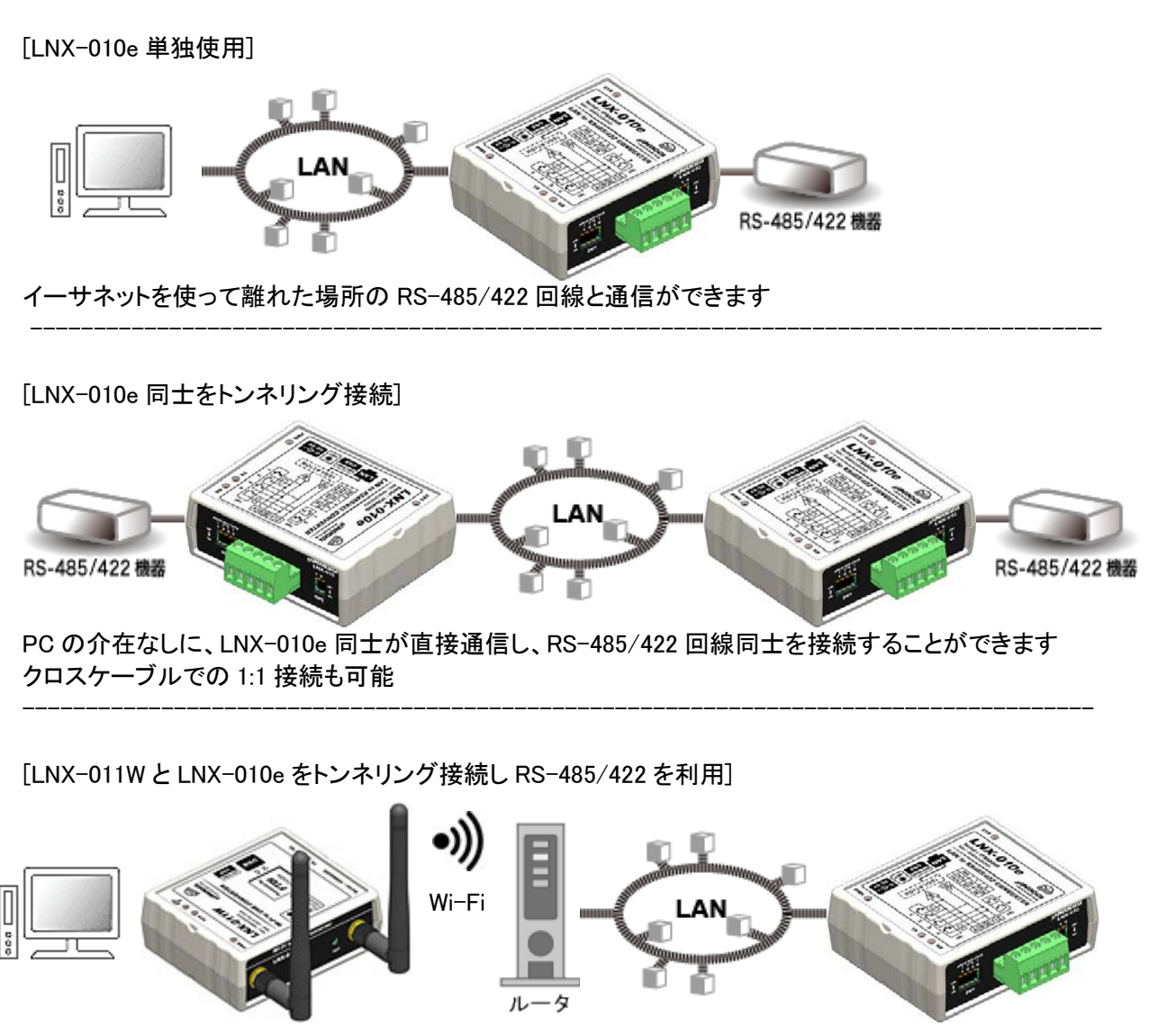

PCのUSBポートから、Wi-Fiルータなどのアクセスポイントを経由して離れた場所のRS-485/422回線 と通信ができます。

LNX-011W による通信には FTDI 社の仮想 COM ポートや、D2XX-API が利用できます。プログラミング にネットワークの知識は必要ありません

※ LNX-011W : USB Wi-Fi コンバータ

# 9. LNX シリーズ設定ツール(LNX SETTING TOOL)

製品の設定は、LNX シリーズ設定ツール(LNX SETTING TOOL)により USB 経由で簡単に各種設 定をすることができます。USB は標準の CDC-ACM クラスとして動作するため、OS に最初から組み 込まれているドライバ(Usbser.sys)が使用されます。Windows 10 では USB 接続時に自動的に読み込 まれるため、ドライバのインストールは不要です。LNX シリーズ設定ツールなどは製品付属の CD に 収録されており、製品の資料ページからもダウンロードが可能です。

本章では基本的な設定の書込操作について説明します。各設定内容の詳細につきましては、製品 付属の CD 内に収録されている「LNX シリーズ設定ツール(LNX SETTING TOOL) ユーザーズマニュ アル」を参照してください。

| LNX SETTING TOOL                   |         | _                  |         |
|------------------------------------|---------|--------------------|---------|
| ァイル(F) 製品選択(S) バージョン情報(V)          |         |                    |         |
| USBポート選択                           |         |                    |         |
| 💀 COM1 (通信ポート) 🛛 🗸 🗧               | 接続      | 装认                 | 書込      |
|                                    |         | Dir.               |         |
| 基本設定 動作設定 シリアル設定                   |         |                    |         |
| □ ネットワーク設定                         |         | າກັ້າໄປເປັນການແຮ້ງ | 立ついた)   |
| DHCP                               | Config  |                    |         |
| ● 有効 ○ 無効                          | Configu | 160>               |         |
| IPアドレス                             |         |                    |         |
| <none></none>                      |         |                    |         |
| サブネットマスク                           |         |                    |         |
| 255.255.255.0 (CUIDR : /24) ~      |         |                    |         |
| デフォルトゲートウェイ                        |         |                    |         |
| <none></none>                      |         |                    |         |
| プライマリーDNS                          |         |                    |         |
| <none></none>                      |         |                    |         |
| セカンタリーDNS                          |         |                    |         |
| <none></none>                      |         |                    |         |
|                                    |         |                    |         |
| 再起動                                |         | HUM                | ANDATA. |
| 品選択: LNX-010/010e LAN to RS485/422 | コンバータ(高 | 速)                 | 0%      |

Ver2.7の画面です

### 9.1. 設定を書き込む

- 1. LNX シリーズ設定ツール(LNX SETTING TOOL Ver\*.\*)を開きます。
- 2. 製品選択の画面で【LNX-010/010e LAN to RS485/422 コンバータ(高速)】を選択し 【OK】をクリックします。

- 3. 基本設定など、各種設定を行います。
- PC と製品を USB ケーブルで接続します。USB ポート選択下のリストボックスから製品の USB ポート 「COM\* (USB シリアルデバイス)」を選択し、【接続】をクリックします (\*には数字が入ります)。 ※お使いの PC によっては「COM\* (ELMO GMAS)」と表示される場合もございます。

| HU LNX SETTING TOOL           | _  |   | ×  |
|-------------------------------|----|---|----|
| ファイル(F) 製品選択(S) バージョン情報(V)    |    |   |    |
| USBポート選択                      |    |   |    |
| 💮 COM3 (USB シリアル デバイス) 🛛 V 接続 | 読込 | : | 書込 |
|                               |    |   |    |

5. 【書込】をクリックします。画面右下ステータスバーに「書込中」と表示されます。

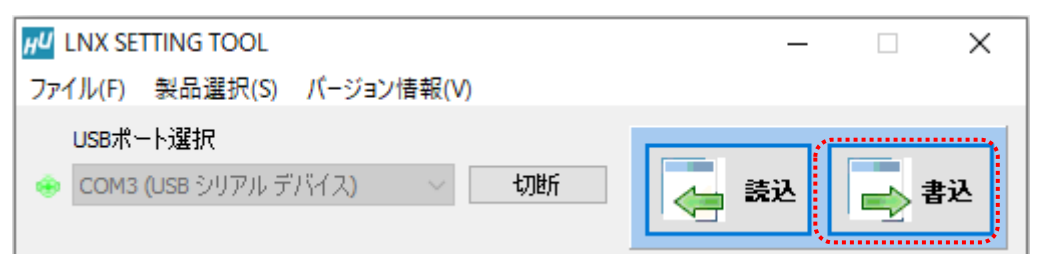

HUMANDATA.

6. 書込完了後、下記の確認ダイアログが表示されます。【はい(Y)】をクリックします。

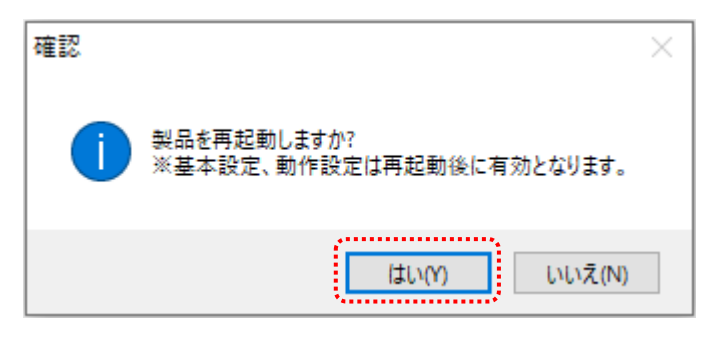

7. 再起動完了後、製品のシステム LED が点灯していることを確認します。

以上で設定が完了です。「9.3.動作確認の方法」で動作確認ができます。

### 9.2. 設定を読み込む

- 1. LNX シリーズ設定ツール(LNX SETTING TOOL Ver\*.\*)を開きます。
- 製品選択の画面で【LNX-010/010e LAN to RS485/422 コンバータ(高速)】を選択し 【OK】をクリックします。

| 製品を選択しOKを押してください。<br>LAnguage<br>④ 日本語 ○ English<br>OK | 製品選択                                                                                              | ×                                                                                    |
|--------------------------------------------------------|---------------------------------------------------------------------------------------------------|--------------------------------------------------------------------------------------|
| HOMANDAIA                                              | 製品を選択しOKを押してください。<br>LNX-010/010e LAN to R5485/422 コンバータ(高速) く<br>Language<br>③日本語 〇English<br>OK | SYS       ENXO100       Sental: IFURDADD<br>Mr. XXXXXXXXXXXXXXXXXXXXXXXXXXXXXXXXXXXX |

 PCと製品を USB ケーブルで接続します。USB ポート選択下のリストボックスから製品の USB ポート 「COM\* (USB シリアルデバイス)」を選択し、【接続】をクリックします (\*には数字が入ります)。 ※お使いの PC によっては「COM\* (ELMO GMAS)」と表示される場合もございます。

| HU LNX SETTING TOOL        | _  | Х  |
|----------------------------|----|----|
| ファイル(F) 製品選択(S) バージョン情報(V) |    |    |
| USBポート選択<br>               | 読込 | 書込 |
|                            |    |    |

4. 【読込】をクリックします。画面右下ステータスバーに「読込中」と表示されます。

| HU LNX SETTING TOOL           |          | ×    |
|-------------------------------|----------|------|
| ファイル(F) 製品選択(S) バージョン情報(V)    |          |      |
| USBポート選択                      |          | _    |
| 🚸 COM3 (USB シリアル デバイス) 🛛 🗸 切断 | 🦲 読込 🔜 👬 | 對込 🛛 |
|                               |          |      |

5. 読込が完了したら、画面右下ステータスバーに「読込完了」と表示されます。

| HU LNX SETTING TOOL                 | - 🗆 X                     |
|-------------------------------------|---------------------------|
| ファイル(F) 製品選択(S) バージョン情報(V)          |                           |
| USBポート選択                            |                           |
| 🐵 COM4 (USB シリアル デバイス) 🛛 🗸          | 切断 🗾 🦾 読込 🔜 書込            |
|                                     |                           |
| 基本設定 動作設定 シリアル設定                    |                           |
| ネットワーク設定                            | - ブラウザ ロガインパスワード(32文字に)内) |
| DHCP                                | <configured></configured> |
|                                     |                           |
|                                     |                           |
| 192.168.0.105                       |                           |
| サフネットマスク                            |                           |
| 255.255.255.0 (COIDR : /24)         |                           |
|                                     |                           |
|                                     |                           |
| 75779-DNS                           |                           |
|                                     |                           |
|                                     |                           |
| shore?                              |                           |
|                                     |                           |
|                                     |                           |
|                                     |                           |
|                                     |                           |
|                                     |                           |
|                                     |                           |
|                                     |                           |
|                                     |                           |
|                                     |                           |
| Reboot 再起動                          | HUMANDATA.                |
|                                     |                           |
| 製品選択: LNX-010/010e LAN to RS485/422 | コンバータ(高速) 読込完了 100%       |

#### 9.3. 動作確認の方法

通信ソフトウェア(Tera Term)は、キーボードから入力した文字を接続先の端末に送信し、接続先の端末 が送ってきた文字を表示する機能を持った Windows 用のターミナルソフトです。

#### 9.3.1. 通信ソフトウェア (Tera Term) を使用する

1. Tera Term を実行し、新しい接続の設定をします。

| Tera Term: 新しい接続 |                                                                                                    | Х |
|------------------|----------------------------------------------------------------------------------------------------|---|
| ● TCP/IP         | ホスト(T) 192.1680.100 ~<br>ビヒストリ(O)<br>サービス: O Telnet TCPポート#(P) 10001<br>O SSH SSHバージョン(V): SSH2 ~<br>●その他 プロトコル(C): UNSPEC ~ |   |
| Oシリアル(E)         | ポート(R): COM1: 通信ポート(COM1) ~~                                                                                                 |   |
|                  | OK キャンセル ヘルプ(H)                                                                                                    |   |

2. 端末の設定で【ローカルエコー(L)】にチェックを入れ、キー入力が表示されるように設定し、OK をクリックします。

| Tera Term: 端末の設定                             |                                        | Х                   |
|----------------------------------------------|----------------------------------------|---------------------|
| 端末サイズ(T):<br>30 X 24<br>ビ=ウィンドウサイズ(S):       | 改行コード<br>受信(R): CR ~<br>送信(M): CR+LF ~ | ОК<br>キャンセル         |
| □ 目到间外C-洞空(W).<br>端末ID(I): VT100 ~<br>応答(A): | 2ローカルエコー(L)                            | へルプ(H)<br>>TEK)(U): |
| ┌漢字-受信(K)── ┌漢字-送                            | 信(J)                                   |                     |
| UTF-8 V UTF-8                                | <ul><li>漢字イン(N):</li></ul>             | ^[\$B ~             |
| □ 7bit カタカナ □ 7bit フ                         | カタカナ 漢字アウト(0                           | ) ^[(в ~            |
| ロケール(C): japanese 言語コード(P): 932              |                                        |                     |

3. 適当な文字を入力し、Enter キーを押すと製品の TX LED が点灯し入力した文字が RS-485/422 側へ 送信されます。

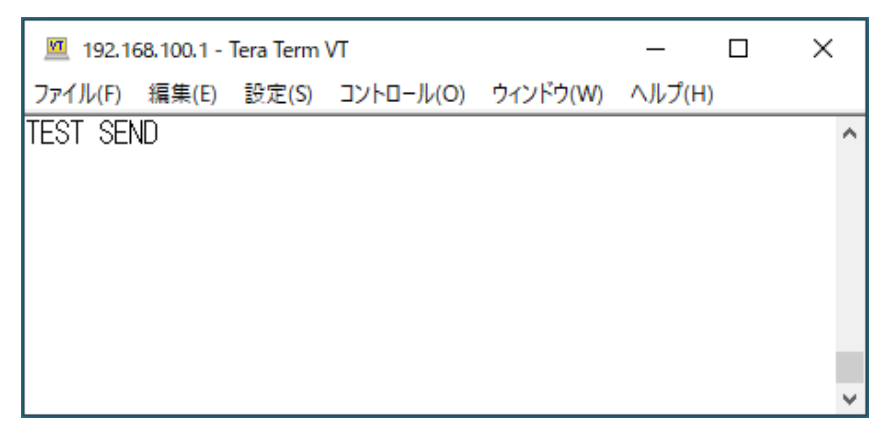

#### 9.3.2. 製品内蔵のデモ画面を使用する

LNX-010e のデバイスサーバに搭載の API を利用すると、ネットワーク内の PC やタブレット等から ブラウザなどを通して HTTP 通信で設定情報の取得や書換え、シリアルデータの送受信などを行うこ とができます。

簡単なデモを、デバイスサーバに内蔵しています。LNX-010eに接続できる状態で、ブラウザで以 下のアドレスにアクセスしてください。

http://<LNX-010eのIPアドレス>/demo.html

| LNX-010 通信テストツール ver 1.0 <b>HUMANDATA</b> .                                                                               |             |                    |                        |
|----------------------------------------------------------------------------------------------------|-------------|--------------------|------------------------|
| 本ツールはイーサネットに接続したLNX-010を利用して、ブラウザから通信テストを行う簡易ツールです。<br>LNX-010から、RS485/422で接続した機器とのデータの送受信を確認できます。<br>簡単な接続テストなどにご利用ください。 |             |                    |                        |
| 設定                                                                                                    | 通信          | ログ                 | 製品情報                   |
| 現在値取得 毒                                                                                                    | -           |                    | (通信ステータス表示)            |
| 項目                                                                                                    | 現在値         |                    | 設定値                    |
| インターフェイス                                                                                                    |             | ◎RS485(2線式)(       | ⊃RS485/422(4線式)        |
| プロトコル                                                                                                    |             | Tunnel (デフォルト) ∨   |                        |
| ボーレート                                                                                                    |             | (bps)<br>□任意(カスタム) | (bps)                  |
| フロー制御                                                                                                    |             | なし (固定)            |                        |
| パリティ                                                                                                    |             | なし、                |                        |
| データビット                                                                                                    |             | 8 ~                |                        |
| ストップビット                                                                                                    |             | 1 ~                |                        |
| 通信タイムアウト:                                                                                                    | 2000 ~ msec |                    | 👽 設定値変更                |
| <u>&lt;簡易表示に切替&gt;</u>                                                                                                    |             |                    | © 2020 HuMANDATA LTD.  |
|                                                                                                    |             | 本ツールは、製品内蔵のアバー     | イスサーバのAPIを利用して作成しています。 |

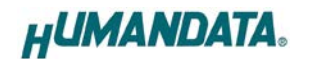

### 9.4. 設定例

[LNX-010e 同士をトンネリング接続]

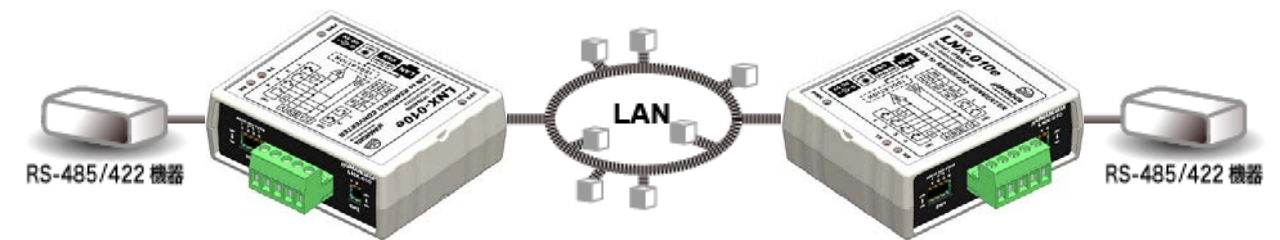

| LNX-010e      |               | LNX-010e      |  |
|---------------|---------------|---------------|--|
| ネットワーク設定      |               |               |  |
| 192.168.0.100 | IP アドレス       | 192.168.0.101 |  |
| 10001         | サーバモード ポート番号  | 10001         |  |
| シリアルから何らかの文   | クライアントモードの    | シリアルから何らかの文   |  |
| 字を受信した時       | 動作モード、接続方法    | 字を受信した時       |  |
| 192.168.0.101 | Host1 IP アドレス | 192.168.0.100 |  |
| 10001         | Host1 ポート番号   | 10001         |  |
| シリアル通信設定      |               |               |  |
| 9600          | ボーレート         | 230400        |  |
| なし            | パリティ          | なし            |  |
| 8             | データビット        | 8             |  |
| 1             | ストップビット       | 1             |  |

### [LNX-010e 単独使用]

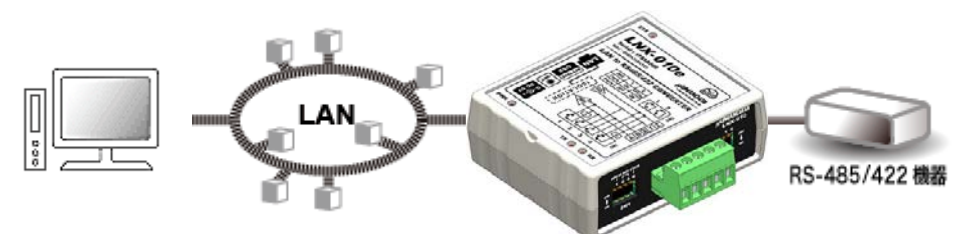

| ~            |  |  |
|--------------|--|--|
|              |  |  |
| ネットワーク設定     |  |  |
| IP アドレス      |  |  |
| サブネットマスク     |  |  |
| デフォルトゲートウェイ  |  |  |
| サーバモード ポート番号 |  |  |
| シリアル通信設定     |  |  |
| ボーレート        |  |  |
| パリティ         |  |  |
| データビット       |  |  |
| ストップビット      |  |  |
|              |  |  |

# 10. 仮想 COM ポートの使用について

仮想 COM ポートを使用することで本製品に割り当てられた IP アドレス/ポート番号を仮想 COM ポートに割り当てて使用することができます。

詳細につきましては製品付属の CD 内「LNX シリーズ仮想 COM ポート ユーザーズマニュア ル」を参照してください。

# 11. サポートページ

改訂資料やその他参考資料は、必要に応じて各製品の資料ページに公開致します。

<u>https://www.hdl.co.jp/ftpdata/LNX/LNX-010/index.html</u> https://www.fa.hdl.co.jp/jp/lnx-info-support.html

- LNX シリーズ設定ツール
- 仮想 COM ポート生成ツール
- 外形寸法図

...等

また下記サポートページも合わせてご活用ください。

https://www3.hdl.co.jp/spc/fa-top.html

### 12. 添付資料

- 外形寸法図
- AC アダプタ外形寸法図

# 13. お問い合せについて

お問い合せ時は、製品型番とシリアル番号を添えて下さるようお願い致します。

e-mailの場合は、SPC2@hdl.co.jp へご連絡ください。

または、当社ホームページに設置のお問い合せフォームからお問い合せください。 技術的な内容にお電話でご対応するのは困難な場合がございます。可能な限りメールなど をご利用くださるようご協力をお願いいたします。

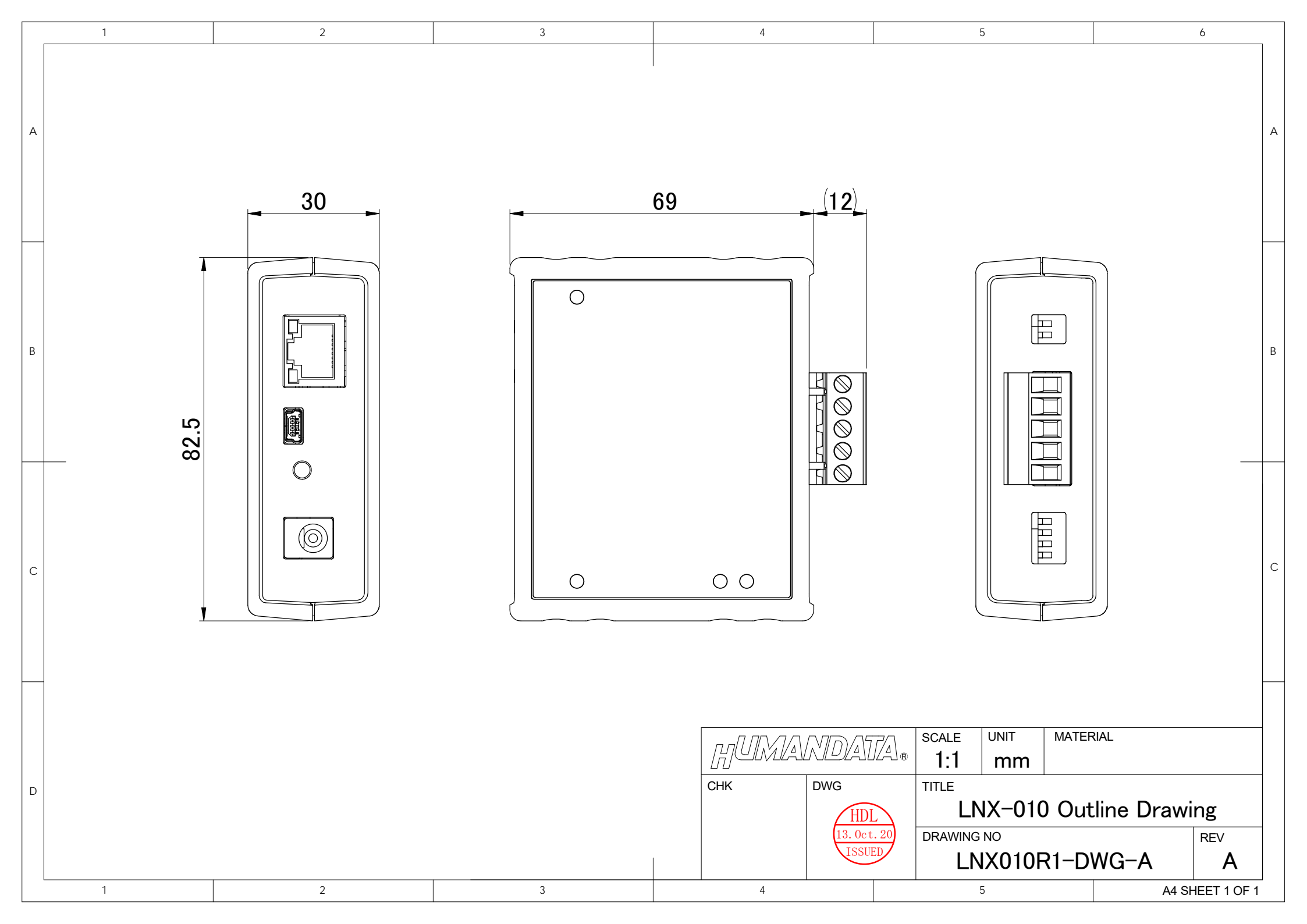

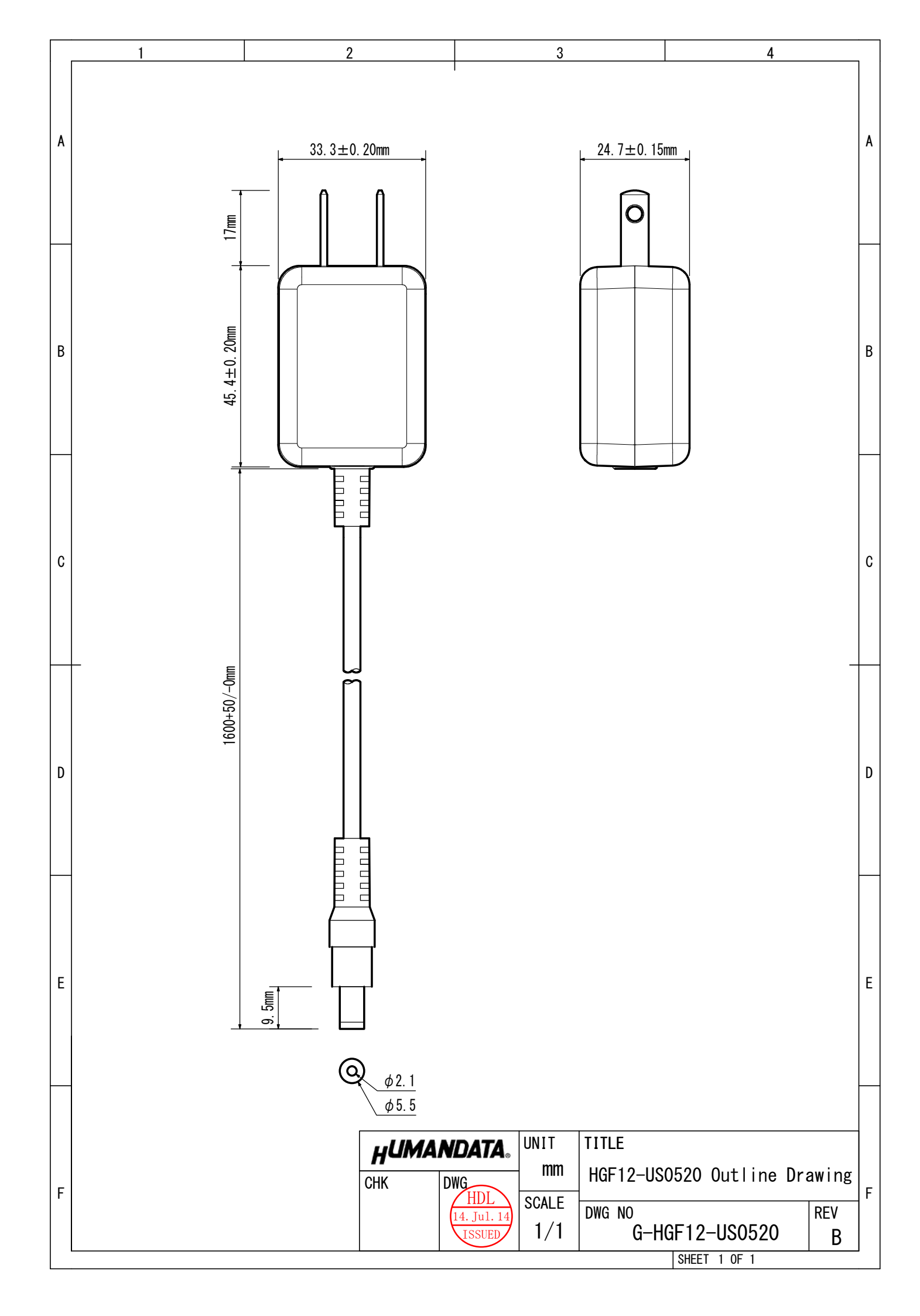

### RS-485/422 LAN コンバータ[高速タイプ] (エコノミー版) LNX-010e ユーザーズマニュアル 2020/11/19 Ver.1.0

2022/01/26 Ver.1.1

### 有限会社ヒューマンデータ

〒567-0034 大阪府茨木市中穂積 1-2-10 茨木ビル

- TEL 072-620-2002
- FAX 072-620-2003
- URL https://www.fa.hdl.co.jp (Japan) https://www.fa.hdl.co.jp/en/ (Global)